# **Dell Latitude 3500**

Installatie- en specificatiegids

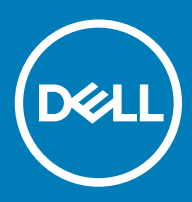

#### Opmerkingen, voorzorgsmaatregelen, en waarschuwingen

- () OPMERKING: Een OPMERKING duidt belangrijke informatie aan voor een beter gebruik van het product.
- △ WAARSCHUWING: EEN WAARSCHUWING duidt potentiële schade aan hardware of potentieel gegevensverlies aan en vertelt u hoe het probleem kan worden vermeden.
- ▲ GEVAAR: Een GEVAAR-KENNISGEVING duidt op een risico op schade aan eigendommen, lichamelijk letsel of overlijden.

© 2019 Dell Inc. of haar dochtermaatschappijen. Alle rechten voorbehouden. Dell, EMC, en andere handelsmerken zijn handelsmerken van Dell Inc. of zijn dochterondernemingen. Andere handelsmerken zijn mogelijk handelsmerken van hun respectieve eigenaren.

2019 - 03

# Inhoudsopgave

| 1 De computer instellen           | 5  |
|-----------------------------------|----|
| 2 Overzicht van het chassis       | 7  |
| Vooraanzicht                      | 7  |
| Linkeraanzicht                    | 8  |
| Rechteraanzicht                   | 9  |
| Onderaanzicht                     | 10 |
| Aanzicht polssteun                |    |
| Sneltoetsen voor het toetsenbord  | 12 |
| 3 Systeemspecificaties            | 14 |
| Systeeminformatie                 | 14 |
| Processor                         | 14 |
| Geheugen                          |    |
| Opslag                            |    |
| Intel Optane geheugen (optioneel) | 15 |
| Systeemkaartconnectoren           |    |
| Mediakaartlezer                   |    |
| Audio                             |    |
| Videokaart                        |    |
| Camera                            |    |
| Communicatie                      | 17 |
| Wireless (Draadloos)              |    |
| Poorten en connectoren            |    |
| Beeldscherm                       |    |
| Toetsenbord                       |    |
| Toetsenblok                       |    |
| Besturingssysteem                 |    |
| Batterij                          |    |
| Netadapter                        |    |
| Afmetingen en gewicht             | 21 |
| Computeromgeving                  |    |
| Beveiliging                       |    |
| Beveiligingssoftware              |    |
| Diverse software                  |    |
| 4 Software                        | 23 |
| stuurprogramma's downloaden       |    |
| 5 System Setup                    | 24 |
| System Setup                      |    |
| Opties voor opstarten             |    |
| Systeemconfiguratie               |    |

| Opties voor het scherm Video                         | 27 |
|------------------------------------------------------|----|
| Beveiliging                                          |    |
| Wachtwoorden                                         | 29 |
| Secure Boot (Veilig opstarten)                       |    |
| Expert Key Management                                |    |
| Prestaties                                           |    |
| Energiebeheer                                        |    |
| Draadloze opties                                     |    |
| POST-gedrag                                          |    |
| Virtualization Support (Ondersteuning virtualisatie) |    |
| Maintenance (Onderhoud)                              |    |
| System Logs (Systeemlogboeken)                       |    |
| SupportAssist-systeemresolutie                       |    |
| Behulpzame informatie vinden                         |    |
| Contact opnemen met Dell                             |    |

# De computer instellen

1 Sluit de voedingskabel aan en druk op de aan/uit-knop.

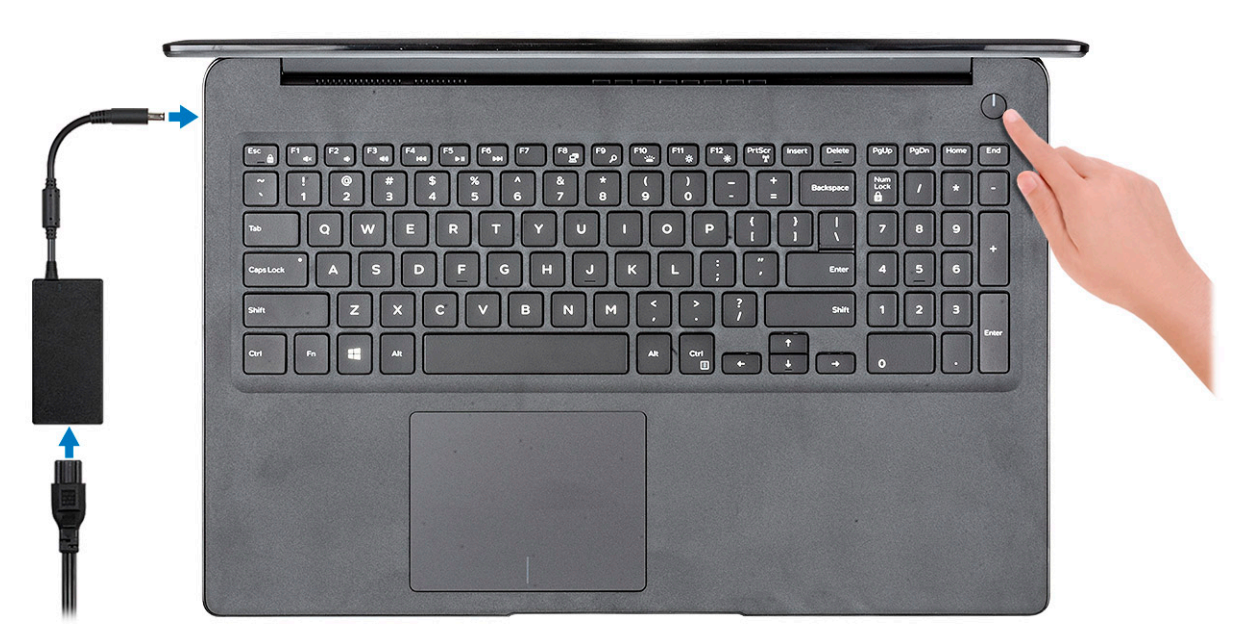

- 2 Volg de instructies op het scherm om de installatie van Windows te voltooien:
  - a Maak verbinding met een netwerk.

| L  | et's get connected                                             |
|----|----------------------------------------------------------------|
| F  | lick a network and go online to finish setting up this device. |
|    | Connections                                                    |
| 1  | Network<br>Connected                                           |
| 1  | Wi-Fi                                                          |
|    | ·                                                              |
|    | (i.                                                            |
|    | C. Conservation                                                |
|    | (ii, ===                                                       |
| si | kip this step                                                  |
|    | G                                                              |
|    |                                                                |

b Meld u aan bij uw Microsoft-account of maak een nieuw account aan.

| ] 📣 🕸 😡              | • • • | ∦ ≣ |  |  |
|----------------------|-------|-----|--|--|
| Email or phone       |       |     |  |  |
| Password             |       |     |  |  |
| orgot my password    |       |     |  |  |
| No account? Create o | nel   |     |  |  |
|                      |       |     |  |  |
|                      |       |     |  |  |
|                      |       |     |  |  |

3 Zoek naar Dell apps.

#### Tabel 1. Zoek naar Dell apps

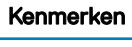

Specificaties

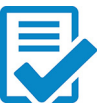

Registreer uw computer

Hulp en ondersteuning van Dell

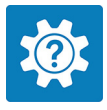

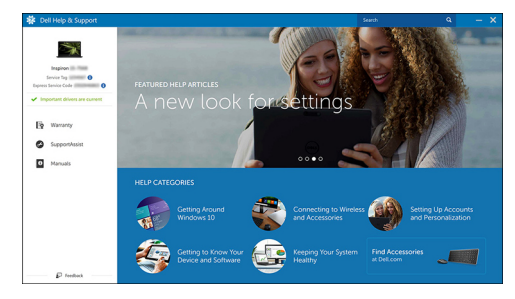

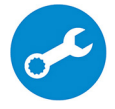

SupportAssist — Controleer en update uw computer

# **Overzicht van het chassis**

### Vooraanzicht

Latitude 3500 zonder touchscreen

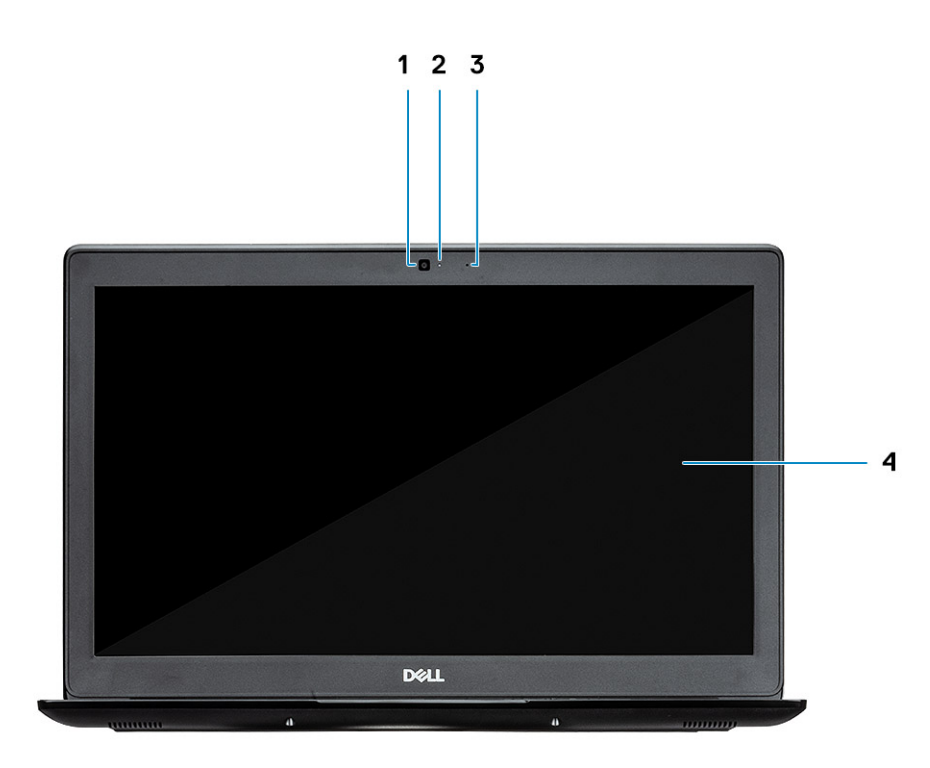

- 1 Camera
- 2 Statuslampje voor camera
- 3 Microfoon
- 4 LCD-paneel

Latitude 3500 met touchscreen (optioneel)

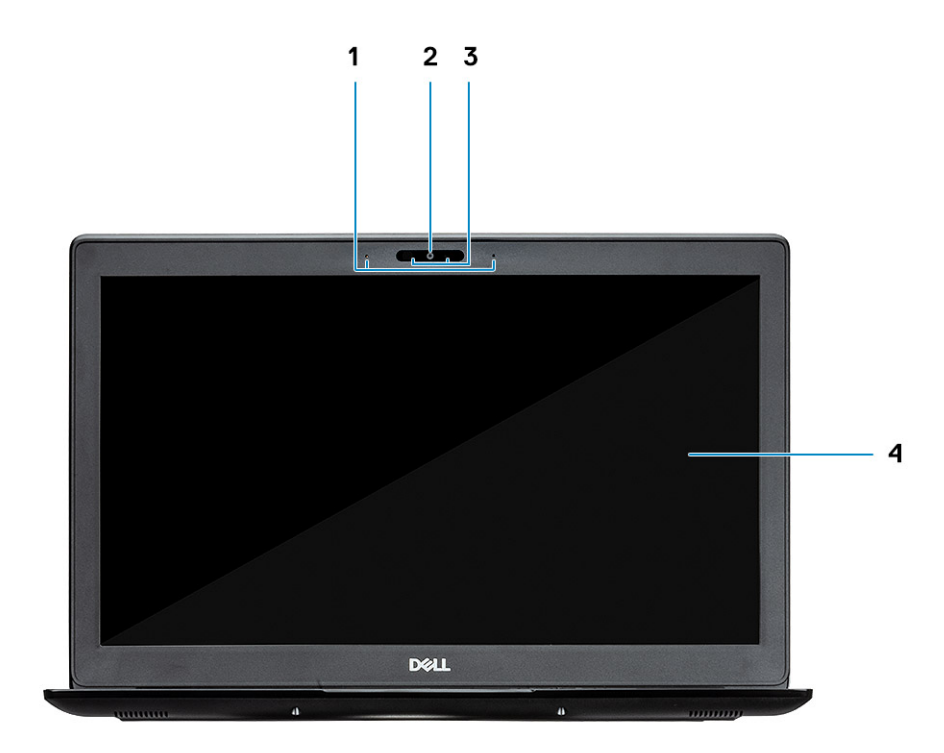

- 1 Microfoon
- 2 Camera
- 3 Statuslampje voor camera
- 4 LCD-paneel

# Linkeraanzicht

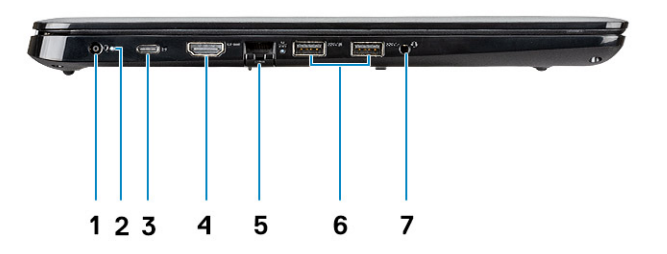

- 1 Stroomconnector
- 2 Batterijstatuslampje
- 3 USB Type C 3.1 Gen 1-poort met voeding en DisplayPort
- 4 HDMI 1.4-poort
- 5 Netwerkaansluiting
- 6 USB 3.1 Gen 1 met PowerShare
- 7 USB 3.1 Gen 1-poort
- 8 Headsetpoort

### Rechteraanzicht

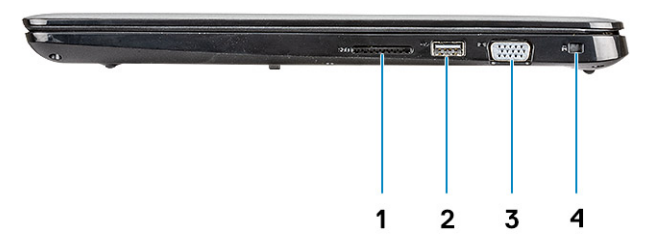

- 1 SD 3.0-geheugenkaartlezer
- 2 USB 2.0-poort
- 3 VGA-poort
- 4 Sleuf voor Noble Wedge-slot

### Onderaanzicht

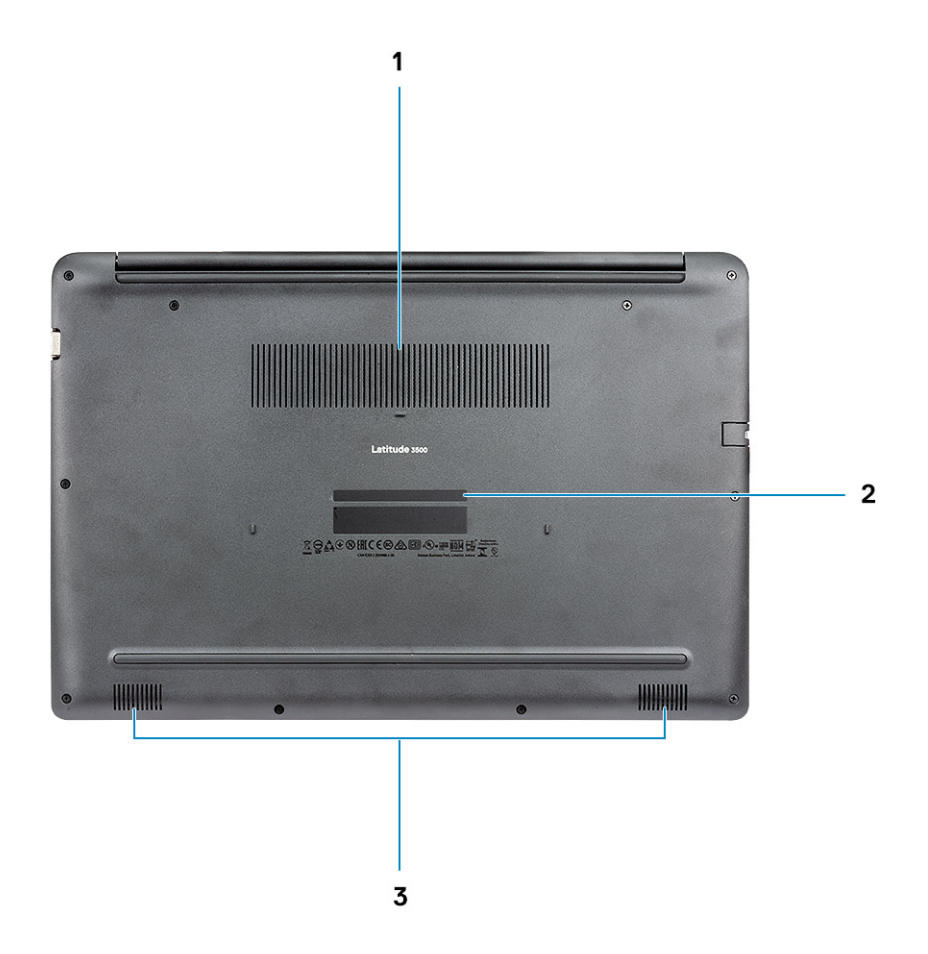

- 1 Ventilatiegat van warmteafleider
- 2 Servicetaglabel
- 3 Luidsprekers

### Aanzicht polssteun

Aanzicht palmsteun zonder vingerafdruklezer

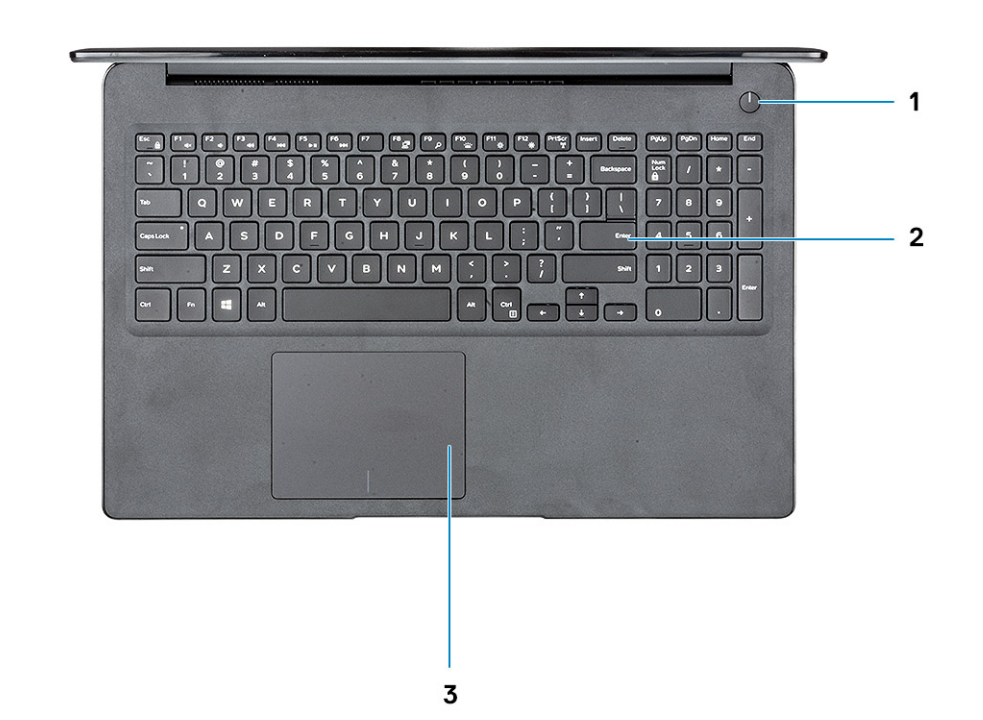

- 1 Aan-/uitknop
- 2 Toetsenbord
- 3 Toetsenblok

Aanzicht palmsteun met vingerafdruklezer (optioneel)

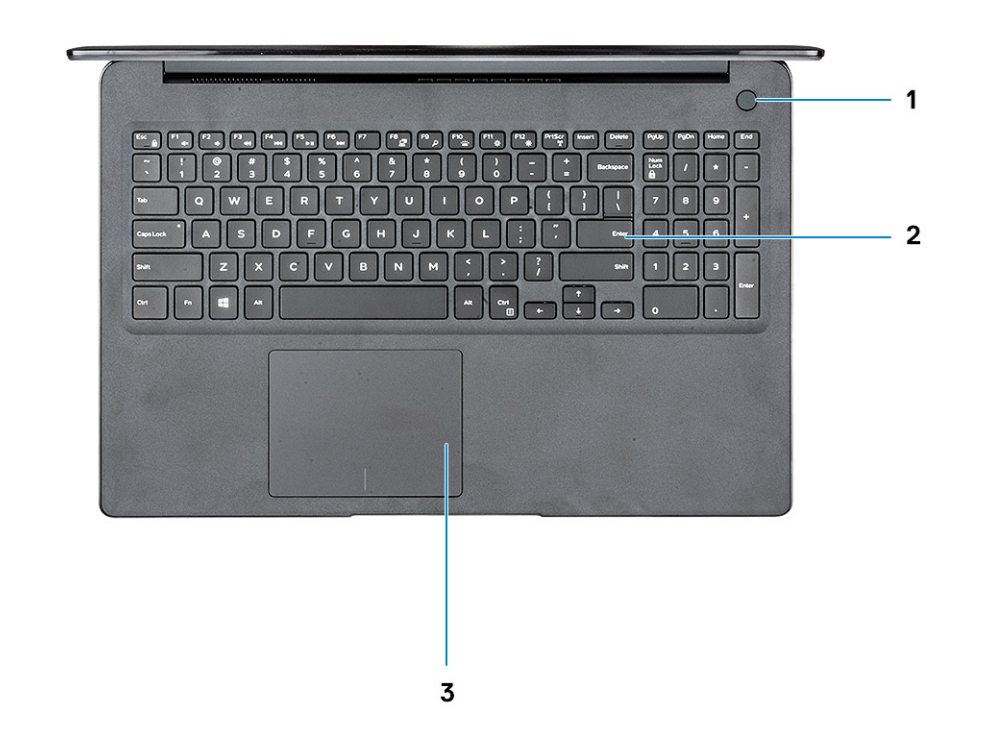

- 1 Aan/uit-knop met vingerafdruklezer met aanraakfunctie (optioneel)
- 2 Toetsenbord
- 3 Toetsenblok

### Sneltoetsen voor het toetsenbord

() OPMERKING: De tekens op het toetsenbord kunnen verschillen, afhankelijk van de taalconfiguratie van het toetsenbord. De toetsen die worden gebruikt voor snelkoppelingen blijven in alle taalconfiguraties gelijk.

#### Tabel 2. Lijst met sneltoetsen voor het toetsenbord

| Toetsen | Beschrijving            |
|---------|-------------------------|
| Fn + F1 | Het dempen van de audio |
| Fn + F2 | Volume verlagen         |
| Fn + F3 | Volume verhogen         |
| Fn + F4 | Microfoon dempen        |
| Fn + F5 | Num Lock                |
| Fn + F6 | Scroll-Lock             |

| Toetsen          | Beschrijving                                        |
|------------------|-----------------------------------------------------|
| Fn + F7          | Taakweergave starten                                |
| Fn + F8          | Weergave wisselen (Win + P)                         |
| Fn + F9          | Zoeken                                              |
| Fn + F10         | Achtergrondverlichting toetsenbord in/-uitschakelen |
| Fn + F11         | Print Screen                                        |
| Fn + F12         | Invoegen                                            |
| Fn + Home        | Draadloos in-/uitschakelen                          |
| Fn + End         | Slaapstand                                          |
| Fn + Ctrl        | toepassing openen                                   |
| Fn + Esc         | Vergrendeling van Fn-toets in-/uitschakelen         |
| Fn + pijl omhoog | Helderheid vermeerderen                             |
| Fn + pijl omlaag | Helderheid verminderen                              |

# **Systeemspecificaties**

### Systeeminformatie

#### Tabel 3. Systeeminformatie

| Functie         | Specificaties             |
|-----------------|---------------------------|
| Chipset         | Ingebouwd in de processor |
| DRAM-busbreedte | 64-bits                   |
| FLASH EPROM     | 16 MB                     |
| PCle-bus        | Maximaal Gen3             |

### Processor

() OPMERKING: Processornummers duiden niet op een prestatieniveau. De beschikbaarheid van de processor is onderhevig aan wijzigingen en kan variëren per regio/land.

#### Tabel 4. Specificaties processor

| Туре                                                                                                    | UMA grafische kaart    | Discrete Graphics                    |
|----------------------------------------------------------------------------------------------------|------------------------|--------------------------------------|
| 8e generatie Intel Core i7-8565U<br>processor (8 MB cache, 4 kernen/8<br>threads, 1,8 GHz tot 4,6 GHz, 15 W<br>TDP) | Intel UHD Graphics 620 | Nvidia GeForce MX130 grafische kaart |
| 8e generatie Intel Core i5-8265U<br>processor (6 MB cache, 4 kernen/8<br>threads, 1,6 GHz tot 3,9 GHz, 15 W<br>TDP) | Intel UHD Graphics 620 | Nvidia GeForce MX130 grafische kaart |
| 8e generatie Intel Core i3-8145U<br>processor (4 MB cache, 2 kernen/4<br>threads, 2,1 GHz tot 3,9 GHz, 15 W<br>TDP) | Intel UHD Graphics 620 | Nvidia GeForce MX130 grafische kaart |

### Geheugen

#### Tabel 5. Geheugenspecificaties

| Functie                       | Specificaties |
|-------------------------------|---------------|
| Minimale geheugenconfiguratie | 4 GB          |
| Maximale geheugenconfiguratie | 64 GB         |

| Functie                                 | Specificaties                                                                                                    |
|-----------------------------------------|----------------------------------------------------------------------------------------------------|
| Aantal sleuven                          | 2 SODIMM                                                                                                    |
| Maximale geheugen ondersteund per sleuf | 32 GB                                                                                                    |
| Geheugenopties                          | <ul> <li>4 GB (1 x 4 GB)</li> <li>8 GB (2 x 4 GB)</li> <li>8 GB (1 x 8 GB)</li> <li>16 GB (2 x 8 GB)</li> <li>16 GB (1 x 16 GB)</li> <li>32 GB (2 x 16 GB)</li> <li>64 GB (2 x 32 GB)</li> </ul> |
| Туре                                    | DDR4 SDRAM non-ECC-geheugen                                                                                                    |
| Snelheid                                | 2400 MHz                                                                                                    |

# Opslag

#### Tabel 6. Opslagspecificaties

| Туре                                        | Vormfactor   | Interface                              | Capaciteit |
|---------------------------------------------|--------------|----------------------------------------|------------|
| Harde schijf                                | SATA         | SATA Gen 3 (5400 rpm)                  | Max. 1 TB  |
| PCle NVMe Solid-State-schijf<br>(klasse 35) | M.2 SSD 2280 | PCle Gen 3x4 NVMe, maximaal<br>32 Gbps | Max. 1 TB  |
| PCle NVMe Solid-State-schijf<br>(klasse 35) | M.2 SSD 2230 | PCle Gen 3x4 NVMe, maximaal<br>32 Gbps | Max. 1 TB  |

### Intel Optane geheugen (optioneel)

Intel Optane geheugen werkt alleen als een storage-accelerator. Het is geen vervanging van of aanvulling op het geheugen (RAM) van uw computer.

#### () OPMERKING: Intel M15 Optane geheugen wordt ondersteund op computers die voldoen aan de volgende eisen:

- Intel Core i3/i5/i7-processor van de 8e generatie of hoger
- Windows 10, 64-bits versie 1607 of hoger (Jubileumupdate)
- Intel Rapid Storage Technology-driver, versie 17.0 of hoger
- UEFI BIOS-configuratie

#### Tabel 7. Specificatie Intel Optane-geheugen

| Functie                    | Specificaties                                                                                                    |
|----------------------------|----------------------------------------------------------------------------------------------------|
| Interface                  | PCle3x4 NVMe                                                                                                    |
| Connector                  | M.2-kaartsleuf (2280)                                                                                                    |
| Ondersteunde configuraties | <ul> <li>Intel Core i3/i5/i7-processor van de 8e generatie of hoger</li> <li>Windows 10, 64-bits versie 1607 of hoger (Jubileumupdate)</li> <li>Intel Rapid Storage Technology-driver, versie 17.0 of hoger</li> </ul> |

• UEFI BIOS-configuratie

Capaciteit

#### Specificaties

32 GB

### Systeemkaartconnectoren

#### Tabel 8. Systeemkaartconnectoren

| Functie           | Specificaties                |  |
|-------------------|------------------------------|--|
| M.2-aansluitingen | Eén M.2 2280 Key-M-connector |  |
| Mediakaartlezer   |                              |  |

### Tabel 9. Specificaties mediakaartlezer

| Functie              | Specificaties     |
|----------------------|-------------------|
| Туре                 | Eén SD-kaartsleuf |
| Ondersteunde kaarten | SD 3.0            |

### Audio

#### Tabel 10. Audiospecificaties

| Functie                       | Specificaties                                                                                                    |
|-------------------------------|----------------------------------------------------------------------------------------------------|
| Controller                    | Realtek ALC3204                                                                                                    |
| Luidsprekers                  | Twee                                                                                                    |
| Interface                     | <ul> <li>Universele audio-aansluiting</li> <li>Hoogwaardige luidsprekers</li> <li>Array-microfoons met ruisreductie</li> <li>Combinatie stereo headset / microfoon</li> </ul> |
| Interne luidsprekerversterker | 2 W (RMS) per kanaal                                                                                                    |

### Videokaart

#### Tabel 11. Specificaties van de videokaart

| Controller                | Туре | CPU<br>afhankelijkheid                                                             | Geheugentype<br>grafische kaart | Capaciteit                     | Externe<br>beeldschermonders<br>teuning                                     | Maximale resolutie                                                                                                  |
|---------------------------|------|------------------------------------------------------------------------------------|---------------------------------|--------------------------------|-----------------------------------------------------------------------------|----------------------------------------------------------------------------------------------------|
| Intel UHD<br>Graphics 620 | UMA  | <ul> <li>Intel Core<br/>i7-8565U CP</li> <li>Intel Core<br/>i5-8265U CP</li> </ul> | Geïntegreerd                    | Gedeeld<br>systeemgeheuge<br>n | <ul> <li>HDMI 1.4b-poort</li> <li>VGA-poort</li> <li>DisplayPort</li> </ul> | <ul> <li>1920 x 1200 bij<br/>60 Hz</li> <li>1920 x 1200 bij<br/>60 Hz</li> <li>3840 x 2400 bij<br/>60 Hz</li> </ul> |

| Controller                                   | Туре | CPU<br>afhankelijkheid                                        | Geheugentype<br>grafische kaart | Capaciteit | Externe<br>beeldschermonders<br>teuning | Maximale resolutie |
|----------------------------------------------|------|---------------------------------------------------------------|---------------------------------|------------|-----------------------------------------|--------------------|
|                                              |      | <ul> <li>Intel Core</li> <li>i3-8145U</li> <li>CPU</li> </ul> |                                 |            |                                         |                    |
| NVIDIA GeForce<br>MX130-<br>equivalent, 2 GB | Los  | N.v.t.                                                        | GDDR5                           | 2 GB       | N.v.t.                                  | N.v.t.             |

### Camera

#### Tabel 12. Specificaties camera

| Functie            | Specificaties                                                                               |
|--------------------|---------------------------------------------------------------------------------------------|
| Resolutie          | Camera:                                                                                     |
|                    | <ul> <li>Stilstaand beeld: 0,92 megapixels</li> <li>Video: 1280 x 720 bij 30 fps</li> </ul> |
|                    | <ul><li>Stilstaand beeld: 0,92 megapixels</li><li>Video: 1280 x 720 bij 60 fps</li></ul>    |
| Diagonale kijkhoek | · Camera - 86,7 graden                                                                      |

### Communicatie

#### Tabel 13. Communicatiespecificaties

| Functie        | Specificaties                                                 |
|----------------|---------------------------------------------------------------|
| Netwerkadapter | Geïntegreerde Realtek RTL8111H/100/1000 Mb/s Ethernet (RJ-45) |

### Wireless (Draadloos)

#### Tabel 14. Draadloze specificaties

#### Specificaties

Qualcomm QCA9377 802.11ac single-band (1x1) draadloze adapter + Bluetooth 4.1

Qualcomm QCA61x4A 802.11ac dual-band (2x2) draadloze adapter + Bluetooth 4.2

Intel dual-band Wireless-AC 9560 Wi-Fi + Bluetooth 5.0 draadloze kaart (2x2). Bluetooth (optioneel)

Intel Wi-Fi 6 AX200 2x2 .11ax 160 MHz + Bluetooth 5.0

Dell DW5820e Intel 7360 LTE-A; LTE Cat 9

### Poorten en connectoren

#### Tabel 15. Poorten en connectoren

| Functie            | Specificaties                                                                                                    |
|--------------------|----------------------------------------------------------------------------------------------------|
| Geheugenkaartlezer | Eén SD 3.0-geheugenkaartlezer                                                                                                    |
| VGA                | Eén VGA-poort                                                                                                    |
| HDMI               | Eén HDMI 1.4-poort                                                                                                    |
| USB                | <ul> <li>Eén USB Type C 3.1 Gen 1-poort met voeding en DisplayPort</li> <li>Eén USB 3.1 Gen 1-poort</li> <li>Eén USB 3.1 Gen 1 met PowerShare-poort</li> <li>Eén USB 2.0-poort</li> </ul> |
| Beveiliging        | Sleuf voor Noble wedge-slot                                                                                                    |
| Audio              | Universele audio-aansluiting                                                                                                    |
| Video              | HDMI 1,4                                                                                                    |
| Netwerkadapter     | Eén RJ-45-connector                                                                                                    |
| Overige            | Vingerafdruklezer met aanraakfunctie in Aan/uit-knop (optioneel),<br>sleuf voor Noble Wedge-slot                                                                                          |
|                    | Eén optionele externe uSIM-kaartsleuf                                                                                                    |

### Beeldscherm

#### Tabel 16. Beeldschermspecificaties

| Functie                         | Specificaties                                                                                                    |
|---------------------------------|----------------------------------------------------------------------------------------------------|
| Туре                            | <ul> <li>15,6 inch HD (1366 x 768) antireflectie, camera en microfoon</li> <li>15,6 inch FHD (1920 x 1280) antireflectie, camera en microfoon, geschikt voor WWAN</li> <li>15,6 inch FHD (1920 x 1280) antireflectie met ingebouwd touchscreen, IR-camera en microfoon</li> </ul> |
| Diagonaal                       | 15 inch                                                                                                    |
| Helderheid (standaard)          | 220 nits                                                                                                    |
| Vernieuwingssnelheid            | 60 Hz                                                                                                    |
| Horizontale kijkhoek (minimaal) | +/- 40 graden                                                                                                    |
| Verticale kijkhoek (minimaal)   | +10/- 30 graden                                                                                                    |

### Toetsenbord

#### Tabel 17. Toetsenbordspecificaties

| Functie                                | Specificaties                                                                                             |
|----------------------------------------|----------------------------------------------------------------------------------------------------|
| Aantal toetsen                         | <ul> <li>103 (VS en Canada)</li> <li>104 (Europa)</li> <li>106 (Brazilië)</li> <li>107 (Japan)</li> </ul> |
| Grootte                                | Volledige grootte                                                                                         |
|                                        | <ul> <li>X= 19,00 mm toetspitch</li> <li>Y= 19,00 mm toetspitch</li> </ul>                                |
| Toetsenbord met achtergrondverlichting | ја                                                                                                    |
| Opmaak                                 | QWERTY/AZERTY/Kanji                                                                                       |

### **Toetsenblok**

#### Tabel 18. Specificaties touchpad

| Functie     | Specificaties                                                                      |
|-------------|------------------------------------------------------------------------------------|
| Resolutie   | <ul><li>Horizontaal: 305</li><li>Verticaal: 305</li></ul>                          |
| Afmetingen  | <ul> <li>Breedte: 105 mm (4,13 inch)</li> <li>Hoogte: 80 mm (3,15 inch)</li> </ul> |
| Multi-touch | Ondersteunt vier vingers                                                           |

# Besturingssysteem

#### Tabel 19. Besturingssysteem

| Functie                         | Specificaties                                                                                                    |
|---------------------------------|----------------------------------------------------------------------------------------------------|
| Ondersteunde besturingssystemen | <ul> <li>Microsoft Windows 10 Home 64-bits</li> <li>Microsoft Windows 10 Professional 64-bits</li> <li>Windows 10S (inclusief CMIT) (alleen met UMA)</li> <li>Ubuntu 18.04 LTS 64-bits</li> </ul> |

# Batterij

#### Tabel 20. Batterijspecificaties

| Functie                                                 | Specificaties                                                                                                    |
|---------------------------------------------------------|----------------------------------------------------------------------------------------------------|
| Туре                                                    | <ul> <li>3 cels 'smart'-lithium-ionbatterij van 42 Wattuur</li> <li>4 cels 'smart'-lithium-ionbatterij van 56 Wattuur</li> </ul>                                                                                                    |
| Afmeting                                                | <ol> <li>'Smart'-lithium-ionbatterij van 42 Wattuur</li> <li>Lengte: 175,5 mm (6,909 inch)</li> <li>Breedte: 91 mm (3,58 inch)</li> <li>Hoogte: 5,9 mm (0,23 inch)</li> <li>Gewicht: 177,7 g</li> <li>'Smart'-lithium-ionbatterij van 56 Wattuur</li> </ol> |
|                                                         | <ul> <li>Lengte: 233,17 mm (9,18 inch)</li> <li>Breedte: 91 mm (3,58 inch)</li> <li>Hoogte: 5,9 mm (0,23 inch)</li> <li>Gewicht: 236,00 g</li> </ul>                                                                                                    |
| Gewicht (maximaal)                                      | 252 g                                                                                                    |
| Spanning                                                | <ul> <li>42 Wattuur - 11,4 VDC</li> <li>56 Wattuur - 15,2 VDC</li> </ul>                                                                                                    |
| Levensduur                                              | 300 laadcycli                                                                                                    |
| Geschatte laadtijd wanneer de computer is uitgeschakeld | 4 uur                                                                                                    |
| Gebruiksduur                                            | ls afhankelijk van de gebruiksomstandigheden en kan onder<br>bepaalde omstandigheden aanzienlijk worden verkort.                                                                                                    |
| Temperatuurbereik: in bedrijf                           | 0°C tot 35°C (32°F tot 95°F)                                                                                                    |
| Temperatuurbereik: opslag                               | -40°C tot 65°C (-40°F tot 149°F)                                                                                                    |
| Knoopbatterij                                           | ML1220                                                                                                    |

### Netadapter

#### Tabel 21. Specificaties netadapter

| Functie         | Specificaties                                                                                                    |
|-----------------|----------------------------------------------------------------------------------------------------|
| Туре            | <ul> <li>45 W adapter, 4,5 mm cilinder</li> <li>65 W adapter, 4,5 mm cilinder</li> <li>65 W adapter, USB Type-C</li> <li>90 W adapter, USB Type-C</li> </ul> |
| Ingangsspanning | 100 V wisselstroom tot 240 V wisselstroom                                                                                                    |

| Functie                              | Specificaties                                                                   |
|--------------------------------------|---------------------------------------------------------------------------------|
| Ingangsstroom (maximum)              | <ul> <li>180 W - 2,34 A</li> <li>180 W - 3,5 A</li> </ul>                       |
| Adaptergrootte                       |                                                                                 |
| Ingangsfrequentie                    | 50 Hz tot 60 Hz                                                                 |
| Uitgangsstroom                       | <ul> <li>180 W - 9,23 A (continu)</li> <li>180 W - 12,31 A (continu)</li> </ul> |
| Nominale uitgangsspanning            | 19,5 V gelijkstroom                                                             |
| Temperatuurbereik (in bedrijf)       | 0° tot 40° C (32° tot 104° F)                                                   |
| Temperatuurbereik (Niet in gebruik ) | 40° tot 70° C (-40° tot 158° F)                                                 |

### Afmetingen en gewicht

#### Tabel 22. Afmetingen en gewicht

| Functie | Specificaties                           |
|---------|-----------------------------------------|
| Hoogte  | Hoogte voorzijde: 18,0 mm (0,71 inch)   |
|         | Hoogte achterzijde: 18,0 mm (0,71 inch) |
| Breedte | 378,66 mm (14,91 inch)                  |
| Diepte  | 255,2 mm (10,05 inch)                   |
| Gewicht | Begin 2,15 kg (4,75 lbs)                |

### Computeromgeving

Luchtcontaminatieniveau: G1 zoals gedefinieerd door ISA-S71.04-1985

#### Tabel 23. Computeromgeving

|                                 | Operationeel                                          | Opslag                                                |
|---------------------------------|-------------------------------------------------------|-------------------------------------------------------|
| Temperatuurbereik               | 0°C tot 35°C (32°F tot 95°F)                          | -40°C tot 65°C (-40°F tot 149°F)                      |
| Relatieve vochtigheid (maximum) | 10% tot 80% (niet-condenserend)                       | 10% tot 95% (niet-condenserend)                       |
|                                 | (i) OPMERKING: Maximale<br>dauwpunttemperatuur = 26°C | (i) OPMERKING: Maximale<br>dauwpunttemperatuur = 33°C |
| Trilling (maximaal)             | 0,26 GRMS                                             | 1,37 GRMS                                             |
| Schokken (maximaal)             | 105 G <sup>†</sup>                                    | 40 G <sup>‡</sup>                                     |
| Hoogte (maximum)                | -15,2 m tot 3048 m (-50 ft tot 10,000 ft)             | -15,2 m tot 10,668 m (-50 ft tot 35,000 ft)           |

\* Gemeten met een willekeurig trillingsspectrum dat de gebruikersomgeving nabootst.

† Gemeten met een halve sinuspuls van 2 ms wanneer de vaste schijf in gebruik is.

‡ Gemeten met een halve sinuspuls van 2 ms wanneer de kop van de vaste schijf geblokkeerd is.

### Beveiliging

#### Tabel 24. Beveiliging

| Functie                           | Specificaties                  |
|-----------------------------------|--------------------------------|
| Trusted Platform Module (TPM) 2.0 | Geïntegreerd op het moederbord |
| Firmware TPM                      | Optioneel                      |
| Windows Hello-ondersteuning       | Optioneel                      |
| Kabelafdekplaatje                 | Optioneel                      |

### Beveiligingssoftware

#### Tabel 25. Beveiligingssoftware

| Functie                                  | Specificaties |
|------------------------------------------|---------------|
| Dell Endpoint Security Suite Enterprise  | Optioneel     |
| Dell Data Guardian                       | Optioneel     |
| Dell Encryption (Enterprise of Personal) | Optioneel     |
| Dell Threat Defense                      | Optioneel     |
| RSA SecurID Access                       | Optioneel     |
| RSA NetWitness Endpoint                  | Optioneel     |
| MozyPro of MozyEnterprise                | Optioneel     |
| VMware Airwatch/WorkspaceONE             | Optioneel     |
| Absolute Data & Device Security          | Optioneel     |

### **Diverse software**

#### Tabel 26. Diverse software

| Functie                                        | Specificaties |
|------------------------------------------------|---------------|
| Dell Precision Optimizer V3.0                  | Standaard     |
| PCoIP Workstation Access-software van Teradici | Optioneel     |

# Software

In dit hoofdstuk worden de ondersteunde besturingssystemen beschreven. Bovendien vindt u hier instructies voor de installatie van stuurprogramma's.

### stuurprogramma's downloaden

- 1 Schakel uw notebook in.
- 2 Ga naar Dell.com/support.
- 3 Klik op **Product Support (Productondersteuning)**, voer de servicetag van uw notebook in en klik op **Submit (Verzenden)**.

(i) OPMERKING: Als u niet beschikt over de servicetag, gebruikt u de functie automatisch detecteren of handmatig bladeren voor uw notebook.

- 4 Klik op Drivers and Downloads (Drivers en downloads).
- 5 Selecteer het besturingssysteem dat op uw notebook is geïnstalleerd.
- 6 Blader naar beneden op de pagina en selecteer het stuurprogramma dat u wilt installeren.
- 7 Klik op **Download File (Bestand downloaden)** om het stuurprogramma voor uw notebook te downloaden.
- 8 Ga na het downloaden naar de map waar u het bestand met het stuurprogramma heeft opgeslagen.
- 9 Dubbelklik op het pictogram van het bestand met het stuurprogramma en volg de instructies op het scherm.

# System Setup

# System Setup

- WAARSCHUWING: Verander de instellingen in het BIOS-setupprogramma alleen als u een ervaren computergebruiker bent. Door bepaalde wijzigingen is het mogelijk dat de computer niet goed meer werkt.
- () OPMERKING: Voordat u het BIOS-setupprogramma gebruikt, is het verstandig de scherminformatie van het BIOSsetupprogramma te noteren zodat u deze later ter referentie kunt gebruiken.

Gebruik het BIOS-setupprogramma voor de volgende doeleinden:

- · Informatie krijgen over de onderdelen in uw computer, zoals de hoeveelheid RAM en de grootte van de harde schijf.
- · Systeemconfiguratiegegevens wijzigen
- Een door de gebruiker te selecteren optie instellen of wijzigen, zoals het gebruikerswachtwoord, het type harde schijf dat is geïnstalleerd en het in- of uitschakelen van basisapparaten.

### **Opties voor opstarten**

#### Tabel 27. Algemeen

| Optie                    | Beschrijving                                                                                                    |
|--------------------------|----------------------------------------------------------------------------------------------------|
| Boot Mode (Opstartmodus) | Hiermee kunt u de volgorde instellen waarin de computer een<br>besturingssysteem probeert te vinden.                                                             |
|                          | De opties zijn:                                                                                                    |
|                          | <ul> <li>Windows Boot Manager</li> <li>UEFI harde schijf         In het venster Boot Sequence kunt u de opties voor de opstartvolgorde wijzigen.     </li> </ul> |
|                          | Klik op een van de volgende opties:                                                                                                    |
|                          | <ul> <li>Add Boot Option (Opstartoptie toevoegen)</li> <li>Remove Boot Option (Opstartoptie verwijderen)</li> <li>Weergave</li> </ul>                            |
| BIOS Setup Advanced Mode | Hiermee kunt u de instellingen voor BIOS Setup Advanced Mode in-<br>of uitschakelen.                                                                             |
| UEFI Boot Path Security  | Hiermee kunt u bepalen of het systeem de gebruiker vraagt om het<br>Beheerderswachtwoord wanneer naar een UEFI-opstartpad wordt<br>opgestart.                    |
|                          | Klik op een van de volgende opties:                                                                                                    |
|                          | <ul> <li>Always, Except Internal HDD (Altijd, behalve interne HDD)—<br/>standaard</li> </ul>                                                                     |
|                          | · Always (Altijd)                                                                                                    |

Never (nooit)

# Systeemconfiguratie

#### Tabel 28. Systeemconfiguratie

| Optie                                                 | Beschrijving                                                                                                    |
|-------------------------------------------------------|----------------------------------------------------------------------------------------------------|
| Date/Time                                             | Hiermee kunt u de datum en tijd instellen. De wijziging van de<br>systeemdatum en -tijd wordt direct uitgevoerd.                                                                                                    |
| Enable SMART Reporting (SMART-rapportage inschakelen) | Dit veld bepaalt of harde-schijffouten voor ingebouwde stations<br>worden gemeld tijdens het opstarten van het systeem. Deze<br>technologie maakt deel uit van de SMART-specificatie (Self-<br>Monitoring Analysis and Reporting Technology). Deze optie is<br>standaard uitgeschakeld. |
| Integrated NIC                                        | Hiermee kunt u de geïntegreerde netwerkcontroller configureren.                                                                                                    |
|                                                       | Klik op een van de volgende opties:                                                                                                    |
|                                                       | Enable UEFI Network Stack                                                                                                    |
|                                                       | Als deze optie is ingeschakeld, zijn UEFI-netwerkprotocollen<br>geïnstalleerd, zodat pre-OS- en eerdere OS-netwerkfuncties<br>ingeschakelde NIC's kunnen gebruiken. Dit kan worden gebruikt<br>zonder dat PXE is ingeschakeld.                                                          |
|                                                       | Integrated NIC                                                                                                    |
|                                                       | · Disabled (uitgeschakeld)                                                                                                    |
|                                                       | Enabled (ingeschakeld)                                                                                                    |
|                                                       | Enabled w/PXE (Ingeschakeld met PXE)—standaard                                                                                                    |
| Enable Audio (Audio inschakelen)                      | Hiermee kunt u alle geïntegreerde audio in- of uitschakelen of de microfoon en de interne luidspreker afzonderlijk in- of uitschakelen.                                                                                                    |
|                                                       | De opties zijn:                                                                                                    |
|                                                       | Enable Audio (Audio inschakelen)                                                                                                    |
|                                                       | Enable Microphone (Microfoon inschakelen)                                                                                                    |
|                                                       | Enable Internal Speaker (Interne luidspreker inschakelen)                                                                                                    |
|                                                       | Deze optie is standaard ingeschakeld.                                                                                                    |
| USB Configuration (USB-configuratie)                  | Hiermee kunt u de interne/geïntergreerde USB-configuratie in- of uitschakelen.                                                                                                    |
|                                                       | De opties zijn:                                                                                                    |
|                                                       | Enable USB Boot Support (Ondersteuning voor opstarten vanaf USB inschakelen)                                                                                                    |
|                                                       | <ul> <li>Enable External USB Ports (Externe USB-poorten<br/>inschakelen)</li> </ul>                                                                                                    |
|                                                       | Alle opties zijn standaard ingesteld.                                                                                                    |
|                                                       | () OPMERKING: USB-toetsenborden en -muizen werken altijd in de BIOS-setup, ongeacht deze instellingen.                                                                                                    |
| SATA Operation                                        | Hiermee kunt u de bewerkingsmodus van de geïntegreerde SATA harde schijf controller configureren.                                                                                                    |
|                                                       | Klik op een van de volgende opties:                                                                                                    |
|                                                       | · Disabled (uitgeschakeld)                                                                                                    |

Drives

#### **Miscellaneous devices**

Enable USB PowerShare (USB PowerShare inschakelen)

#### **Keyboard Illumination**

Keyboard Backlight Timeout on AC (Time-outwaarde van toetsenbordverlichting op netstroom)

### Keyboard Backlight Timeout on Battery (Time-out van toetsenbordverlichting op batterij)

#### Beschrijving

- AHCI
- · RAID standaard

(i) OPMERKING: SATA is geconfigureerd om de RAID-modus te ondersteunen.

Hiermee kunt u de verschillende stations in- of uitschakelen.

De opties zijn:

- · SATA-0
- M.2 PCIe SSD-0/SATA-2

Alle opties zijn standaard ingesteld.

Hiermee kunt u de diverse op de kaart ingebouwde apparaten in- of uitschakelen.

- Enable camera (Camera inschakelen)—standaard
- Enable Hard Drive Free Fall Protection (Bescherming van de harde schijf bij vallen inschakelen) standaard
- Enable Secure Digital (SD) Card (SD-kaart inschakelen)—
   standaard
- Secure Digital Card (SD) Read-Only Mode (SD-kaart in alleen-lezen-modus)
- · Secure Digital (SD) Card Boot

Hiermee kunt u in- of uitschakelen dat externe apparaten worden gevoed of opgeladen met de opgeslagen systeembatterij.

In dit veld kunt u de bedrijfsmodus kiezen voor de verlichtingsfunctie van het toetsenbord. De toetsenbordverlichting kan worden ingesteld op verschillende niveaus tussen 0% en 100%.

De opties zijn:

- · Disabled (uitgeschakeld)
- · Dim (Gedimd)
- Bright (Helder) standaard

Met deze functie bepaalt u de time-outwaarde van de toetsenbordverlichting wanneer de netadapter is aangesloten op het systeem. De time-outwaarde van de toetsenbordverlichting is alleen van kracht wanneer de achtergrondverlichting is ingeschakeld.

- 5 seconds (5 seconden)
- 10 seconds (10 seconden) standaard
- 15 seconds (15 seconden)
- · 30 seconds (30 seconden)
- 1 minute (1 minuut)
- 5 minutes (5 minuten)
- 15 minutes (15 minuten)
- Never (nooit)

Met deze functie bepaalt u de time-outwaarde voor de toetsenbordverlichting als het systeem alleen op de batterij werkt.

| Optie                          | Beschrijving                                                                                                    |
|--------------------------------|----------------------------------------------------------------------------------------------------|
|                                | De time-outwaarde van de toetsenbordverlichting is alleen van kracht wanneer de achtergrondverlichting is ingeschakeld.            |
|                                | · 5 seconds (5 seconden)                                                                                                    |
|                                | • 10 seconds (10 seconden) - standaard                                                                                             |
|                                | · 15 seconds (15 seconden)                                                                                                    |
|                                | · 30 seconds (30 seconden)                                                                                                    |
|                                | · 1 minute (1 minuut)                                                                                                    |
|                                | · 5 minutes (5 minuten)                                                                                                    |
|                                | · 15 minutes (15 minuten)                                                                                                    |
|                                | · Never (nooit)                                                                                                    |
| Unobtrusive Mode               | Enable Unobtrusive Mode (Onopvallende stand inschakelen)                                                                           |
|                                | Als deze optie is ingeschakeld, wordt al het licht en geluid van het systeem uitgeschakeld. Deze optie is standaard uitgeschakeld. |
| Touchscreen                    | Hiermee kunt u het touchscreen in het besturingssysteem in- of uitschakelen. Deze optie is standaard ingeschakeld.                 |
| DellCoreServices               | Met deze optie regelt u de opstarttijd van een SSDT ACPI Virtual Device-tabel.                                                     |
| Dell Type-C Dock Configuration | Hiermee kunt u de configuratie-instellingen van Dell-docks in- of uitschakelen.                                                    |

# Opties voor het scherm Video

#### Tabel 29. Video

| Optie          | Beschrijving                                                                                                    |
|----------------|----------------------------------------------------------------------------------------------------|
| LCD Brightness | Hiermee kunt u de helderheid van het beeldscherm instellen,<br>afhankelijk van de voedingsbron. Batterij (standaard 50%) en<br>wisselstroom (standaard 100%). |

### Beveiliging

#### Tabel 30. Beveiliging

| Optie                                    | Beschrijving                                                                                                    |
|------------------------------------------|----------------------------------------------------------------------------------------------------|
| Enable Admin Setup<br>Lockout (Blokkeren | Hiermee kunt u voorkomen dat gebruikers de Setup openen wanneer er een beheerderswachtwoord is<br>ingesteld.                                                                         |
| beheerder-setup<br>inschakelen)          | Enable Admin Setup Lockout (Blokkeren beheerder-setup inschakelen)                                                                                                    |
|                                          | Deze optie is niet standaard ingeschakeld.                                                                                                    |
| Enable CPU XD Support                    | Hiermee kunt u CPU XD-ondersteuning in- of uitschakelen.                                                                                                    |
| (CPU XD-ondersteuning<br>inschakelen)    | Deze optie is standaard ingeschakeld.                                                                                                    |
| Password Bypass                          | Als deze optie is ingeschakeld, wordt u gevraagd de wachtwoorden van het systeem en de interne harde schijf in te voeren wanneer het systeem wordt ingeschakeld vanuit de Uit-stand. |
|                                          | Disabled (Uitgeschakeld) - standaard                                                                                                    |

| Optie                                                                       | Beschrijving                                                                                                    |
|-----------------------------------------------------------------------------|----------------------------------------------------------------------------------------------------|
|                                                                             | Reboot bypass (Opnieuw opstarten omzeilen)                                                                                                    |
| Enable Non-Admin                                                            | Hiermee kunt u het wachtwoord van het systeem en de harde schijf wijzigen.                                                                                                    |
| Password Changes (Niet-<br>beheerderswachtwoordwijzi<br>gingen inschakelen) | Deze optie is standaard ingeschakeld.                                                                                                    |
| Non-Admin Setup Changes                                                     | Met deze optie bepaalt u of wijzigingen in de installatieopties zijn toegestaan wanneer er een<br>beheerderswachtwoord is ingesteld. Als deze optie is uitgeschakeld, worden de installatieopties<br>vergrendeld door het beheerderswachtwoord.                                                                                                    |
|                                                                             | · Wijzigingen schakelaar voor draadloos netwerk toestaan                                                                                                    |
|                                                                             | Deze optie is niet standaard ingeschakeld.                                                                                                    |
| UEFI capsule firmware-                                                      | Hiermee kunt u het systeem-BIOS bijwerken via UEFI capsule-updatepakketten.                                                                                                    |
| updates inschakelen                                                         | · UEFI capsule firmware-updates inschakelen                                                                                                    |
|                                                                             | Deze optie is standaard ingesteld.                                                                                                    |
| TPM 2.0 Security                                                            | Hiermee kunt u de Trusted Platform Module (TPM) tijdens POST in- of schakelen.                                                                                                    |
|                                                                             | De opties zijn:                                                                                                    |
|                                                                             | <ul> <li>Clear (Wissen)</li> <li>PPI Bypass for Enable Command (PPI overslaan voor Inschakelen-opdracht)—standaard</li> <li>PPI Bypass for Disable Command (PPI overslaan voor Uitschakelen-opdracht)</li> <li>PPI Bypass for Clear Commands (PPI overslaan voor gewiste opdracht)</li> <li>Attestation Enable (Attestatie inschakelen)—standaard</li> <li>Key Storage Enable (Sleutelopslag inschakelen)—standaard</li> <li>SHA-256 - standaard</li> </ul> |
| PPI Bypass for Enable                                                       | Met deze optie regelt u de TPM Physical Presence Interface (PPI).                                                                                                    |
| Commands (PPI overslaan<br>voor ingeschakelde<br>opdrachten)                | Deze optie is standaard ingeschakeld.                                                                                                    |
| PPI Bypass for Disable                                                      | Met deze optie regelt u de TPM Physical Presence Interface (PPI).                                                                                                    |
| voor uitgeschakelde<br>opdrachten)                                          | Deze optie is niet standaard ingeschakeld.                                                                                                    |
| PPI Bypass for Clear                                                        | Met deze optie regelt u de TPM Physical Presence Interface (PPI).                                                                                                    |
| voor gewiste opdrachten)                                                    | Deze optie is niet standaard ingeschakeld.                                                                                                    |
| Attestation inschakelen                                                     | Met deze optie regelt u de TPM-goedkeuringshiërarchie die beschikbaar is in het besturingssysteem. Deze optie beperkt de mogelijkheid om de TPM te gebruiken voor ondertekening.                                                                                                    |
|                                                                             | Deze optie is standaard ingeschakeld.                                                                                                    |
| Toetsopslag inschakelen                                                     | Met deze optie regelt u de TPM-goedkeuringshiërarchie die beschikbaar is in het besturingssysteem. Deze optie beperkt de mogelijkheid om de TPM te gebruiken voor het opslaan van gegevens over de eigenaar.                                                                                                    |
|                                                                             | Deze optie is standaard ingeschakeld.                                                                                                    |
| SHA-256                                                                     | Met deze optie regelt u de SHA-256-configuratieopties.                                                                                                    |
|                                                                             | Deze optie is standaard ingeschakeld.                                                                                                    |

| Optie                                 | Beschrijving                                                                                                    |
|---------------------------------------|----------------------------------------------------------------------------------------------------|
| Clear (Wissen)                        | Met deze optie kunt u de gegevens over de TPM-eigenaar wissen.                                                                                         |
| TPM-status                            | Met deze optie kunt u TPM in- of uitschakelen.                                                                                                    |
|                                       | · Disabled (uitgeschakeld)                                                                                                    |
|                                       | · Enabled (ingeschakeld)                                                                                                    |
|                                       | Deze optie is standaard ingeschakeld.                                                                                                    |
| Intel Platform Trust<br>Technology On | Met deze optie regelt u of de functie voor Intel Platform Trust Technology wel of niet zichtbaar is in het besturingssysteem.                          |
|                                       | Deze optie is niet standaard ingeschakeld.                                                                                                    |
| Intel SGX                             | Als deze optie is ingeschakeld, biedt deze een veilige omgeving voor het uitvoeren van codes en het opslaan van informatie over het besturingssysteem. |
|                                       | · Disabled (uitgeschakeld)                                                                                                    |
|                                       | · Enabled (ingeschakeld)                                                                                                    |
|                                       | Softwarecontrole- standaard                                                                                                    |
| SMM Security Mitigation               | Hiermee kunt u extra instellingen voor UEFI SMM-beveiligingsbeperking in- of uitschakelen.                                                             |
|                                       | · SMM Security Mitigation                                                                                                    |
|                                       | Deze optie is niet standaard ingeschakeld.                                                                                                    |

### Wachtwoorden

#### Tabel 31. Wachtwoorden

| Optie                  | Beschrijving                                                                                                    |
|------------------------|----------------------------------------------------------------------------------------------------|
| Sterke wachtwoorden    | Hiermee kunt u strikte regels voor beheerder- en systeemwachtwoorden instellen.                                                                                                    |
|                        | Deze optie is niet standaard ingeschakeld.                                                                                                    |
| Password Configuration | Hiermee kunt u het minimale en maximale aantal tekens voor beheerderswachtwoorden en systeemwachtwoorden instellen of wijzigen.                                                                                                    |
|                        | Admin Password Min (Minimum beheerderwachtwoord)                                                                                                    |
|                        | Admin Password Max (Maximum beheerderwoord)                                                                                                    |
|                        | System Password Min (Maximum systeemwachtwoord)     System Password Max (Maximum systeemwachtwoord)                                                                                                    |
|                        |                                                                                                    |
| Admin Password         | Hiermee kunt u het beheerderswachtwoord (admin) instellen, wijzigen of wissen.                                                                                                    |
|                        | De gegevens voor het instellen van een wachtwoord zijn:                                                                                                    |
|                        | • Enter the old password: (Voer het oude wachtwoord in:)                                                                                                    |
|                        | • Enter the new password: (Voer het nieuwe wachtwoord in:)                                                                                                    |
|                        | Confirm new password: (Bevestig het nieuwe wachtwoord:)                                                                                                    |
|                        | Klik op <b>OK</b> wanneer u het wachtwoord hebt ingesteld.                                                                                                    |
|                        | (i) OPMERKING: De eerste keer dat u zich aanmeldt, is het veld Enter the old password: (Voer het oude wachtwoord in:) ingesteld op Not Set (Niet ingesteld). De eerste keer dat u zich aanmeldt, moet u het wachtwoord instellen. U kunt het wachtwoord daarna wijzigen of verwijderen. |

| Optie                            | Beschrijving                                                                                                    |
|----------------------------------|----------------------------------------------------------------------------------------------------|
| System Password                  | Hiermee kunt u het systeemwachtwoord instellen, wijzigen of verwijderen.                                                                                                    |
|                                  | De gegevens voor het instellen van een wachtwoord zijn:                                                                                                    |
|                                  | • Enter the old password: (Voer het oude wachtwoord in:)                                                                                                    |
|                                  | Enter the new password: (Voer het nieuwe wachtwoord in:)                                                                                                    |
|                                  | Confirm new password: (Bevestig het nieuwe wachtwoord:)                                                                                                    |
|                                  | Klik op <b>OK</b> wanneer u het wachtwoord hebt ingesteld.                                                                                                    |
|                                  | (i) OPMERKING: De eerste keer dat u zich aanmeldt, is het veld Enter the old password: (Voer het oude wachtwoord in:) ingesteld op Not Set (Niet ingesteld). De eerste keer dat u zich aanmeldt, moet u het wachtwoord instellen. U kunt het wachtwoord daarna wijzigen of verwijderen. |
| Internal HDD-0 Password          | Hiermee kunt u het wachtwoord van de harde schijf wijzigen.                                                                                                    |
|                                  | De gegevens voor het instellen van een wachtwoord zijn:                                                                                                    |
|                                  | <ul> <li>Enter the old password: (Voer het oude wachtwoord in:)</li> <li>Enter the new password: (Voer het nieuwe wachtwoord in:)</li> <li>Confirm new password: (Bevestig het nieuwe wachtwoord:)</li> </ul>                                                                           |
| Enable Master Password           | Hiermee schakelt u ondersteuning voor het masterwachtwoord uit.                                                                                                    |
| masterwachtwoord<br>inschakelen) | Deze optie is niet standaard ingeschakeld.                                                                                                    |

### Secure Boot (Veilig opstarten)

#### Tabel 32. Secure Boot (Beveiligd opstarten)

| Optie                                        | Beschrijving                                                                                                    |
|----------------------------------------------|----------------------------------------------------------------------------------------------------|
| Enable Secure Boot (Secure Boot inschakelen) | Hiermee kunt u Secure Boot (Beveiligd opstartbeheer) in- of uitschakelen.                                                                                 |
|                                              | Secure Boot Enable (Opstarten in veilige modus inschakelen) - standaard                                                                                   |
| Secure Boot Mode                             | Wijzigingen in de Secure Boot-bewerkingsmodus wijzigen het<br>gedrag van Secure Boot om evaluatie van handtekeningen voor de<br>UEFI-driver toe te staan. |
|                                              | Kies één van de opties:                                                                                                    |
|                                              | Deployed Mode (Geïmplementeerde modus) - standaard                                                                                                    |

· Audit-modus

# **Expert Key Management**

#### Tabel 33. Expert Key Management

| Optie                 | Beschrijving                                              |
|-----------------------|-----------------------------------------------------------|
| Expert Key Management | Hiermee kunt u Expert Key Management in- of uitschakelen. |
|                       | Custom Mode Key Management                                |

#### Beschrijving

Deze optie is niet standaard ingeschakeld.

De opties voor Custom Mode Key Management zijn:

- PK standaard .
- KEK
- db
- dbx •

### **Prestaties**

#### **Tabel 34. Prestaties**

| Optie                            | Beschrijving                                                                                                |
|----------------------------------|----------------------------------------------------------------------------------------------------|
| Intel Hyper-Threading Technology | Hiermee kunt u HyperThreading in de processor in- of uitschakelen.                                          |
|                                  | Deze optie is standaard ingesteld.                                                                          |
| Intel SpeedStep                  | Hiermee kunt u de Intel SpeedStep-modus van de processor in- of uitschakelen.                               |
|                                  | Intel SpeedStep Technology inschakelen                                                                      |
|                                  | Deze optie is standaard ingesteld.                                                                          |
| Intel TurboBoost Technology      | Hiermee kunt u de Intel TurboBoost-modus van de processor in- of uitschakelen.                              |
|                                  | Hiermee wordt Intel TurboBoost ingeschakeld                                                                 |
|                                  | Deze optie is standaard ingesteld.                                                                          |
| Actieve kernen                   | Met deze instelling kunt u het aantal CPU-kernen wijzigen dat<br>beschikbaar is voor het besturingssysteem. |
|                                  | <ul> <li>Alle kernen - standaard</li> <li>1</li> </ul>                                                      |
| C-State Control inschakelen      | Hiermee kunt u de aanvullende slaapstanden van de processor in-<br>of uitschakelen.                         |
|                                  | C States (C-standen)                                                                                        |
|                                  | Deze optie is standaard ingesteld.                                                                          |

### Energiebeheer

#### Tabel 35. Power Management (Voedingsbeheer)

| Optie       | Beschrijving                                                                                           |
|-------------|----------------------------------------------------------------------------------------------------|
| AC Behavior | Hiermee kunt u bepalen of de computer automatisch inschakelt wanneer een netvoeding wordt aangesloten. |
|             | Wake on AC (Lit standby door AC)                                                                       |

Wake on AC (Uit standby door AC)

| Optie                                                                                                    | Beschrijving                                                                                                    |
|----------------------------------------------------------------------------------------------------|----------------------------------------------------------------------------------------------------|
|                                                                                                    | Deze optie is niet standaard ingeschakeld.                                                                                                    |
| Auto On Time                                                                                                    | Hiermee kunt u de tijd instellen waarop de computer automatisch moet worden ingeschakeld.                                                                                                    |
|                                                                                                    | De opties zijn:                                                                                                    |
|                                                                                                    | <ul> <li>Disabled (Uitgeschakeld)—standaard</li> <li>Every Day (Elke dag)</li> <li>Weekdays (Op werkdagen)</li> <li>Select Days (Dagen selecteren)</li> </ul>                                                                                                    |
| Peak Shift                                                                                                    | Hiermee voorkomt u dat de computer naar de slaapstand gaat in de besturingssysteemomgeving.                                                                                                    |
|                                                                                                    |                                                                                                    |
| Battery Charge<br>Configuration                                                                                                 | In dit veld kunt u de oplaadmodus voor de batterij selecteren.                                                                                                    |
|                                                                                                    | De opties zijn:                                                                                                    |
|                                                                                                    | Adaptive (Adaptief) - standaard                                                                                                    |
|                                                                                                    | <ul> <li>Standard (Standaard) - hiermee wordt uw batterij volledig opgeladen bij een standaardsnelheid.</li> <li>ExpressCharge: de batterij laadt gedurende een kortere periode op met behulp van de snelle oplaadtechnologie van Dell</li> </ul>                                                                     |
|                                                                                                    | Primarily AC use (Hoofdgebruik van wisselstroom)                                                                                                    |
|                                                                                                    | Aangepast                                                                                                    |
|                                                                                                    | Als Custom Charge (Aangepast opladen) is geselecteerd, kunt u ook Custom Charge Start (Start<br>aangepast opladen) en Custom Charge Stop (Stop aangepast opladen) opgeven.                                                                                                    |
|                                                                                                    | (i) OPMERKING: Niet alle oplaadmodi zijn beschikbaar voor alle typen batterijen. Als u deze optie wilt inschakelen, moet u de optie Advanced Battery Charge Configuration (Geavanceerde oplaadconfiguratie van batterij) uitschakelen.                                                                                |
| Enable Advanced Battery<br>Charge Configuration<br>(Geavanceerde configuratie<br>voor het laden van de<br>batterij inschakelen) | Met deze optie kunt u de batterijstatus maximaliseren. Als deze optie is ingeschakeld, gebruikt uw systeem<br>het standaardoplaadalgoritme en andere technieken tijdens inactieve uren om de batterijstatus te<br>verbeteren.                                                                                         |
| Block Sleep                                                                                                    | Met deze optie minimaliseert u het stroomgebruik ten tijde van piekperioden.                                                                                                    |
| Wake on LAN/WLAN                                                                                                    | Met deze optie kan de computer vanuit de uit-stand worden ingeschakeld via een speciaal LAN-signaal.<br>Opstarten uit de stand-bystand wordt niet beïnvloed door deze instelling en moet zijn ingeschakeld in het<br>besturingssysteem. Deze functie werkt alleen wanneer de computer is aangesloten op wisselstroom. |
|                                                                                                    | • <b>Disabled</b> (Uitgeschakeld): het systeem wordt niet ingeschakeld door speciale LAN-signalen wanneer het een signaal voor inschakeling ontvangt van het LAN of het draadloze LAN.                                                                                                    |
|                                                                                                    | LAN Only (Alleen LAN): het systeem wordt ingeschakeld door speciale LAN-signalen.                                                                                                    |
| Enable USB Wake Support<br>(Uit stand-by door USB                                                                               | Hiermee kunt USB-apparaten inschakelen zodat het systeem in de stand-bymodus weer wordt ingeschakeld.                                                                                                    |
| inschakelen)                                                                                                    | Enable USB Wake Support (Uit stand-by door USB inschakelen)                                                                                                    |
|                                                                                                    | Deze optie is niet standaard ingeschakeld.                                                                                                    |
| Wake on Dell USB-C-dock<br>(Uit stand-by door Dell USB<br>C-dock)                                                               | Wanneer <b>Wake on Dell USB-C Dock</b> is ingeschakeld, wordt de stand-bymodus uitgeschakeld wanneer u een Dell USB-C-dock aansluit.                                                                                                    |

| Optie                                                              | Beschrijving                                                                                                    |
|--------------------------------------------------------------------|----------------------------------------------------------------------------------------------------|
| Wireless Radio Control                                             | Wanneer deze optie is ingeschakeld, wordt de verbinding van het systeem met een bekabeld netwerk herkend en worden de geselecteerde draadloze radio's uitgeschakeld. |
|                                                                    | <ul> <li>Control WLAN Radio (Bediening WLAN-radio)</li> <li>Control WWAN Radio (Bediening WWAN-radio)</li> </ul>                                                     |
| Intel Speed Shift<br>Technology                                    | Hiermee kunt u de Intel Speed Shift Technology in- of uitschakelen.                                                                                                  |
|                                                                    | Enabled (Ingeschakeld)—standaard                                                                                                    |
| Force Lpm And Aspm Off<br>(LPM en ASPM geforceerd<br>uitschakelen) | Hiermee schakelt u de energiebesparende modus (LPM) voor SATA/USB en de actieve status voor energiebeheer (ASPM) geforceerd uit in de fabrieksmodus.                 |

# **Draadloze opties**

#### Tabel 36. Wireless (Draadloos)

| Optie                  | Beschrijving                                                                                                    |
|------------------------|----------------------------------------------------------------------------------------------------|
| Wireless Switch        | Hiermee kunt u de draadloze apparaten instellen die kunnen worden<br>beheerd door de schakelaar voor draadloos netwerkverkeer. |
|                        | De opties zijn:                                                                                                    |
|                        | · WLAN                                                                                                    |
|                        | Bluetooth                                                                                                    |
|                        | Alle opties zijn standaard ingeschakeld.                                                                                       |
| Wireless Device Enable | Hiermee kunt u de interne draadloze apparaten in- of uitschakelen:                                                             |
|                        | De opties zijn:                                                                                                    |
|                        | · WLAN                                                                                                    |
|                        | Bluetooth                                                                                                    |
|                        | Alle opties zijn standaard ingeschakeld.                                                                                       |
|                        |                                                                                                    |

# **POST-gedrag**

#### Tabel 37. POST-gedrag

| Optie                                                             | Beschrijving                                                                                                    |
|-------------------------------------------------------------------|----------------------------------------------------------------------------------------------------|
| Enable Numlock (NumLock<br>uitschakelen)                          | Hiermee wordt aangegeven of de functie NumLock moet worden ingeschakeld wanneer het systeem opstart.                                   |
|                                                                   | Deze optie is standaard ingesteld.                                                                                                    |
| Enable Adapter Warnings<br>(Adapterwaarschuwingen<br>inschakelen) | Hiermee kunt u de waarschuwingsberichten van de System Setup (BIOS) in- of uitschakelen wanneer u<br>bepaalde stroomadapters gebruikt. |
|                                                                   | Enable Adapter Warnings (Adapterwaarschuwingen inschakelen) - standaard                                                                |
| Extended BIOS POST Time                                           | Hiermee kunt u extra vertraging voor het opstarten instellen.                                                                          |
|                                                                   | Klik op een van de volgende opties:                                                                                                    |

| Optie                                                | Beschrijving                                                                                                    |
|------------------------------------------------------|----------------------------------------------------------------------------------------------------|
|                                                      | <ul> <li>O seconds (0 seconden) - standaard</li> <li>5 seconds (5 seconden)</li> <li>10 seconds (10 seconden)</li> </ul>                                                                                                    |
| Fastboot                                             | Hiermee kunt u het opstarten versnellen door enkele compatibiliteitsstappen over te slaan.                                                                                                    |
|                                                      | Klik op een van de volgende opties:                                                                                                    |
|                                                      | <ul> <li>Minimal (Minimaal)</li> <li>Thorough (Grondig) - standaard</li> <li>Auto (Automatisch)</li> </ul>                                                                                                    |
| Fn Lock Options                                      | Hiermee kunt u met de sneltoetscombinatie Fn + Esc de primaire functie van F1–F12 wisselen tussen de standaard en secundaire functies. Als u deze optie uitschakelt, kunt u de primaire functie van deze toetsen niet dynamisch wisselen.                                                  |
|                                                      | • Fn Lock - standaard                                                                                                    |
|                                                      | Klik op een van de volgende opties:                                                                                                    |
|                                                      | <ul> <li>Lock Mode Disable/Standard (vergrendelingsmodus uitschakelen/standaard)</li> <li>Lock Mode Enable/Secondary (Vergrendelingsmodus inschakelen/secundair) - standaard</li> </ul>                                                                                                    |
| Logo op volledig scherm                              | Hiermee geeft u het volledige logo weer op het scherm als uw afbeelding overeenkomt met de schermresolutie.                                                                                                    |
|                                                      | · Enable Full Screen Logo (Logo op volledig scherm inschakelen)                                                                                                    |
|                                                      | Deze optie is niet standaard ingeschakeld.                                                                                                    |
| Warnings and Errors                                  | Hiermee selecteert u verschillende opties om te stoppen, vragen naar of wachten op gebruikersinvoer,<br>door te gaan wanneer waarschuwingen worden gedetecteerd, maar pauzeren bij fouten of doorgaan<br>wanneer ofwel waarschuwingen of fouten zijn gedetecteerd tijdens het POST-proces. |
|                                                      | Klik op een van de volgende opties:                                                                                                    |
|                                                      | <ul> <li>Prompt on Warnings and Errors (Vragen bij waarschuwingen en foutmeldingen)—(standaard)</li> <li>Ga verder bij waarschuwingen</li> <li>Doorgaan ondanks waarschuwingen en fouten</li> </ul>                                                                                        |
| MAC Address Pass-Through<br>(Doorvoer van MAC-adres) | Deze functie vervangt het externe NIC MAC-adres door het geselecteerde MAC-adres van het systeem.                                                                                                    |
|                                                      | Klik op een van de volgende opties:                                                                                                    |
|                                                      | Passthrough MAC-adres (Doorvoer MAC-adres) - standaard                                                                                                    |

- Geïntegreerd NIC 1 MAC-adres
- · Disabled (uitgeschakeld)

# Virtualization Support (Ondersteuning virtualisatie)

#### Tabel 38. Virtualization Support (Ondersteuning voor virtualisatie)

| Optie          | Beschrijving                                                                                                    |
|----------------|----------------------------------------------------------------------------------------------------|
| Virtualization | Deze optie geeft aan of een Virtual Machine Monitor (VMM) gebruik kan maken van de aanvullende hardwaremogelijkheden die door Intel Vitalization Technology worden geleverd. |
|                | Schakel Intel Virtualization Technology in                                                                                                    |

| Optie             | Beschrijving                                                                                                    |
|-------------------|----------------------------------------------------------------------------------------------------|
|                   | Deze optie is standaard ingesteld.                                                                                                    |
| VT for Direct I/O | Hiermee schakelt u de VVM (Virtual Machine Monitor) in of uit voor het gebruik van de extra hardwaremogelijkheden geleverd door Intel Virtualization Technology voor directe I/O. |
|                   | Schakel VT for Direct I/O in                                                                                                    |
|                   | Deze optie is standaard ingesteld.                                                                                                    |

# Maintenance (Onderhoud)

#### Tabel 39. Maintenance (Onderhoud)

| Optie                                     | Beschrijving                                                                                                    |
|-------------------------------------------|----------------------------------------------------------------------------------------------------|
| Asset Tag                                 | Hier kunt u een inventaristag voor de computer maken als er nog geen inventaristag is ingesteld.                                                                                                    |
|                                           | Deze optie is niet standaard ingeschakeld.                                                                                                    |
| Service Tag                               | Toont de servicetag van uw computer.                                                                                                    |
| BIOS Recovery from Hard<br>Drive          | <b>BIOS Recovery from Hard Drive</b> (BIOS herstellen vanaf harde schijf): deze optie is standaard ingeschakeld. Hiermee kunt u het beschadigde BIOS herstellen vanuit een herstelbestand op de harde schijf of een externe USB-stick. |
|                                           | BIOS Auto-Recovery (BIOS automatisch herstellen): hiermee herstelt u het BIOS automatisch.                                                                                                    |
|                                           | () OPMERKING: Het veld BIOS Recovery from Hard Drive (BIOS herstellen vanaf harde schijf) moet worden ingeschakeld.                                                                                                    |
|                                           | Always Perform Integrity Check (Altijd integriteitscontrole uitvoeren): hiermee voert u integriteitscontrole uit bij het opstarten.                                                                                                    |
| BIOS auto-herstel                         | Hiermee kunt u het BIOS automatisch herstellen zonder enige actie van de gebruiker.                                                                                                    |
|                                           | Allow BIOS Downgrade (BIOS-downgrade toestaan)                                                                                                    |
|                                           | Deze optie is niet standaard ingeschakeld.                                                                                                    |
| Start Data Wipe (Gegevens wissen starten) | Hiermee kunt u veilig gegevens wissen van alle interne opslagapparaten.                                                                                                    |
|                                           | · Wipe on Next Boot                                                                                                    |
|                                           | Deze optie is niet standaard ingeschakeld.                                                                                                    |

# System Logs (Systeemlogboeken)

#### Tabel 40. Systeemlogboeken

| Optie                                 | Beschrijving                                                                         |
|---------------------------------------|--------------------------------------------------------------------------------------|
| Logboek voor<br>energiegebeurtenissen | Hiermee kunt u de gebeurtenissen van de System Setup (Stroom) bekijken en wissen.    |
| BIOS-logboek                          | Hiermee kunt u de POST-gebeurtenissen van de System Setup (BIOS) bekijken en wissen. |

# SupportAssist-systeemresolutie

#### Tabel 41. SupportAssist-systeemresolutie

| Optie                              | Beschrijving                                                                                                    |
|------------------------------------|----------------------------------------------------------------------------------------------------|
| Dell Auto OS Recovery<br>Threshold | Hiermee kunt u automatisch opstarten voor SupportAssist System Resolution Console en voor de Dell OS<br>Recovery-tool bedienen. |
|                                    | Klik op één van de onderstaande opties:                                                                                         |
|                                    | · UIT                                                                                                    |
|                                    | · 1                                                                                                    |
|                                    | · 2—standaard                                                                                                    |
|                                    | • 3                                                                                                    |
|                                    |                                                                                                    |

# Behulpzame informatie vinden

### **Contact opnemen met Dell**

#### Vereiste

() OPMERKING: Als u geen actieve internetverbinding hebt, kunt u contactgegevens ook vinden op uw factuur, pakbon, rekening of productcatalogus van Dell.

#### Over deze taak

Dell biedt diverse online en telefonische ondersteunings- en servicemogelijkheden. De beschikbaarheid hiervan verschilt per land en product. Sommige services zijn mogelijk niet in uw regio beschikbaar. U neemt als volgt contact op met Dell voor zaken op het gebied van verkoop, ondersteuning of klantenservice:

#### Stappen

#### 1 Ga naar **Dell.com/support**.

- 2 Selecteer uw ondersteuningscategorie.
- 3 Zoek naar uw land of regio in het vervolgkeuzemenu Choose a Country/Region (Kies een land/regio) onderaan de pagina.
- 4 Selecteer de juiste service- of ondersteuningslink op basis van uw probleem.